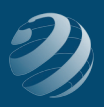

### QUINCY BOOKSTORE QuickBooks™ Practice Set

# SET-UP STEP 7

# \*MAKE SURE YOU WATCH THE VIDEO LESSON BEFORE YOU MAKE THE CHANGES IN THIS STEP IF YOU DO NOT UNDERSTAND WHICH ORDER TO DUE EACH PART OF THE PROCESS.

#### Now that QB has entered some accounts on its own, let's make sure our COA match.

Make sure your COGS accounts match this information:

| Account or Sub Account                    | Account Type | COA # |
|-------------------------------------------|--------------|-------|
| Cost of Goods Sold<br>(new account*)      | COGS         | 50000 |
| <b>Purchases</b> (renamed original COGS*) | COGS         | 50100 |
| Merchandise Discounts<br>(new account*)   | COGS         | 50200 |

## Re-number the following account to match:

| Account or Sub Account | Account Type | COA # |
|------------------------|--------------|-------|
| Uncategorized Expenses | Expense      | 59000 |

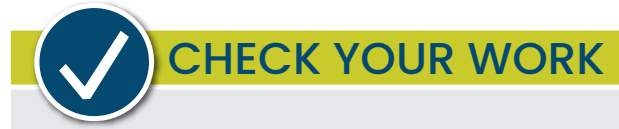

Compare your Chart of Accounts with the report titled **COA – Step 7**. Make sure all accounts are listed exactly like the report including in the same order, same name, same type, and with the correct Balance Totals. Adjust as needed.